#### الدليل الإرشادي للمتدربين ضوابط التدريب البرامج التدريبية القصيرة ٤٤٥هـ - ٢٠٢٤م

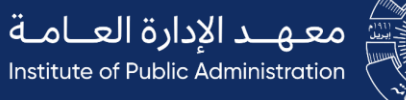

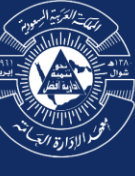

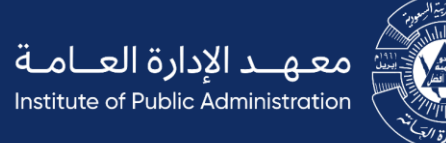

# 

## لبذة تعريفية الدليل

عزيزي المتدرب، يسر معهد الإدارة العامة الترحيب بك لالتحاقك بهذا البرنامج، ونأمل أن يعود ذلك بالفائدة والتحصيل الجيد، وانطلاقاً من حرص المعهد على تحقيق الجودة وتنظيم عملية التدريب للبرامج التدريبية القصيرة، يدعوك لقراءة هذا الدليل

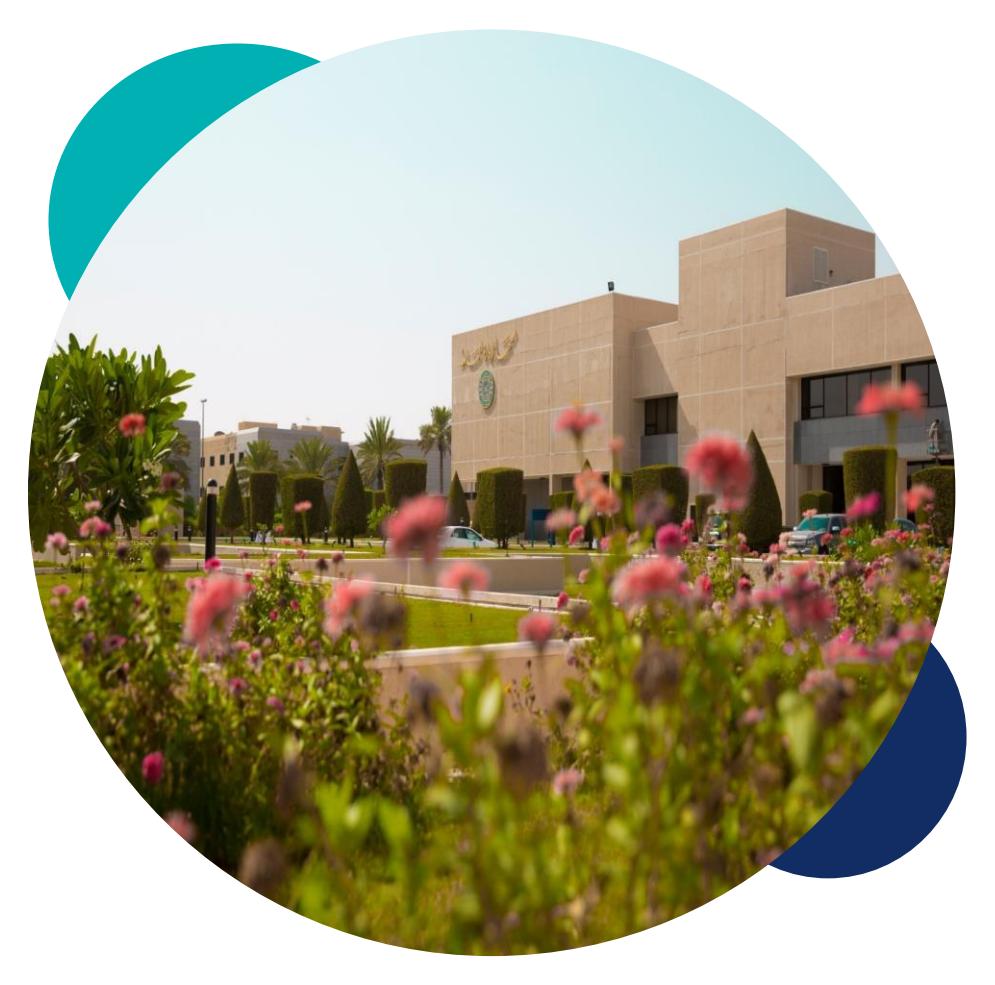

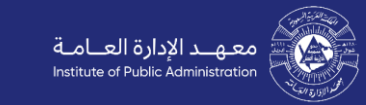

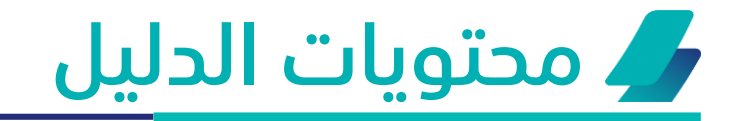

- سياسة التدريب
  - 2 آلية التنفيذ
- تقييم المتدرب
  - 4 قواعد عامة
- حقوق الملكية
  - 6 التواصل

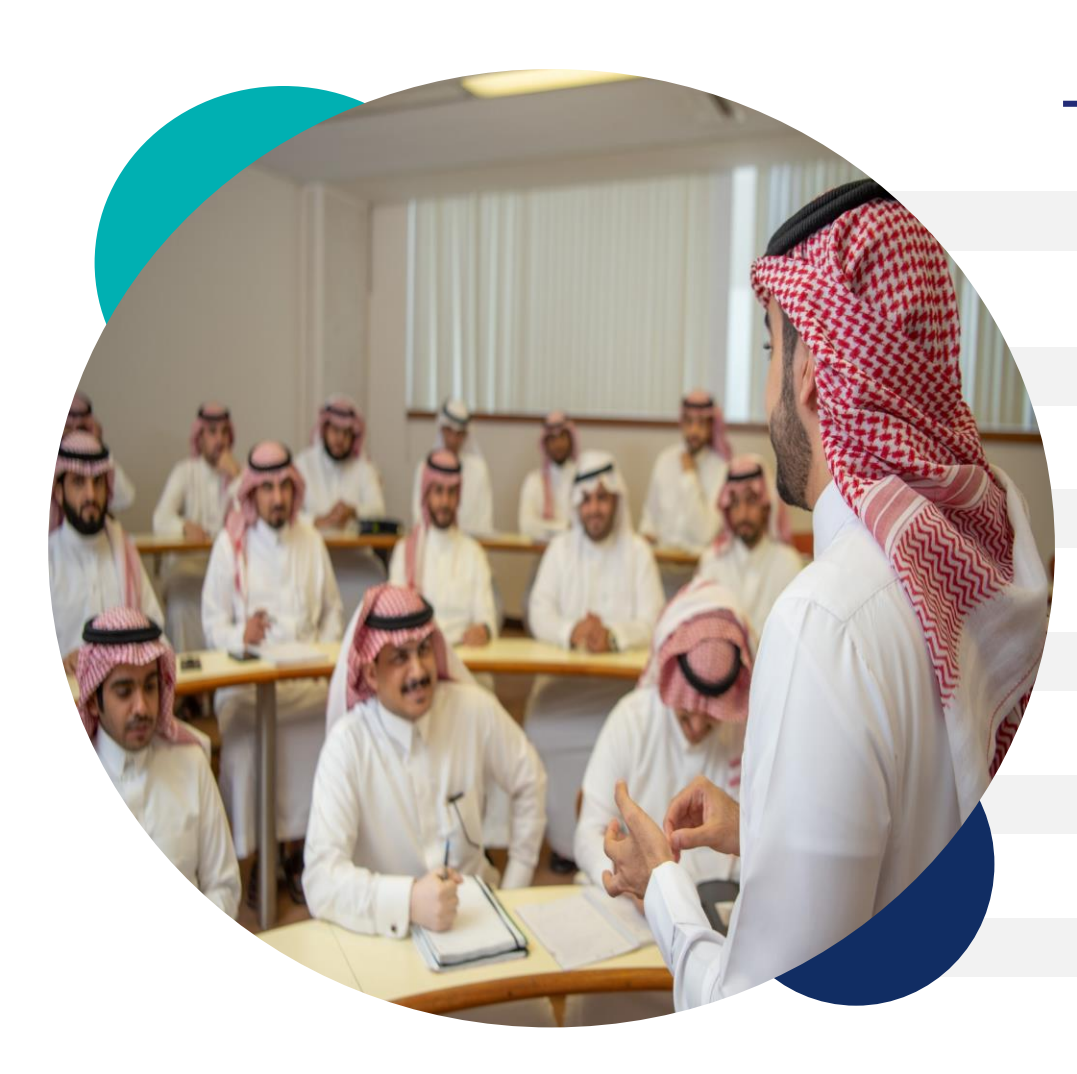

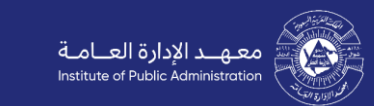

3

5

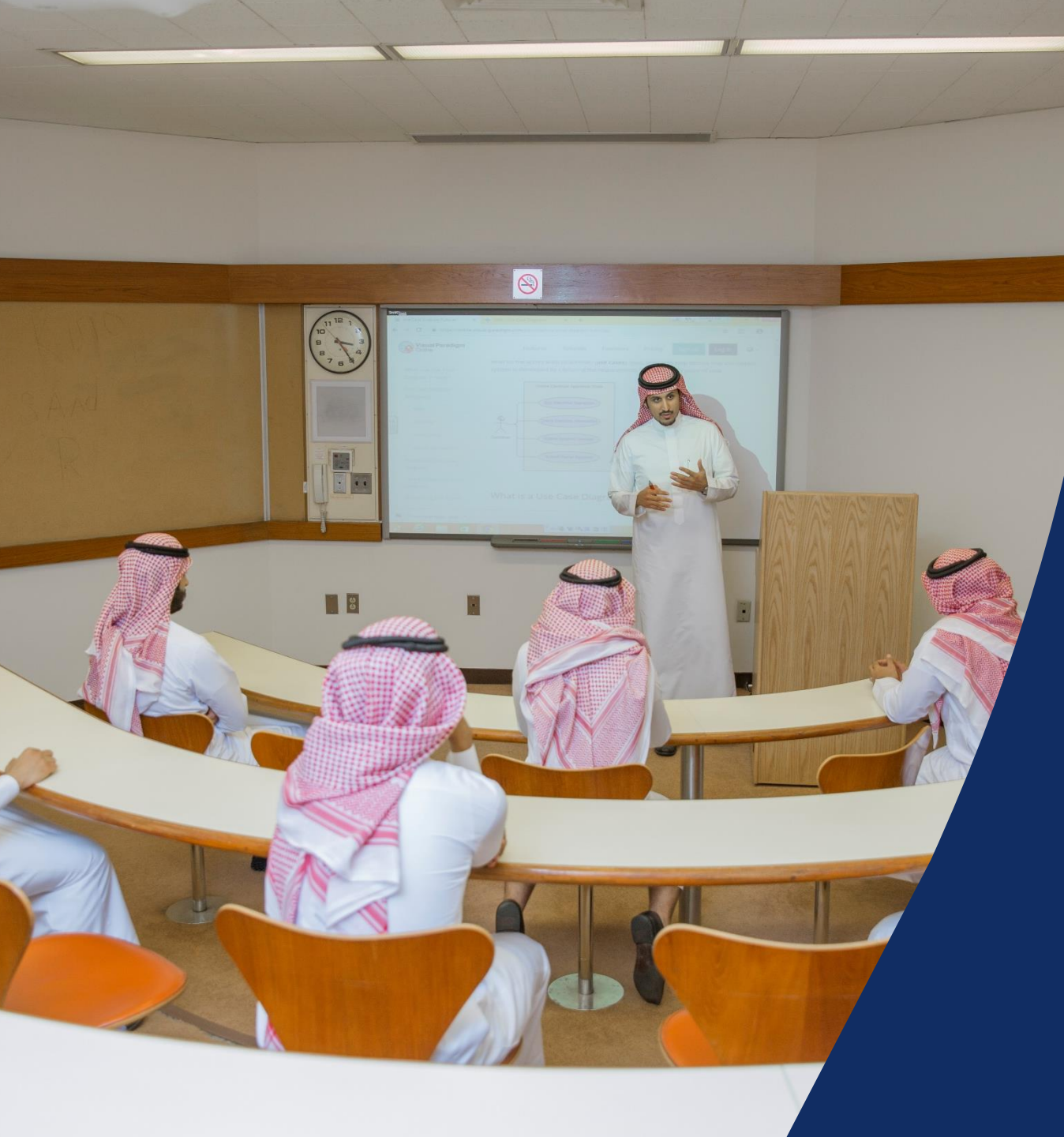

## سياسة التدريب

معـهــد الإدارة العــامــة Institute of Public Administration

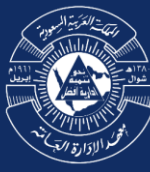

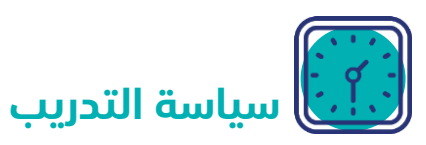

تهدف سياسة معهد الإدارة العامة إلى تحقيق الجودة في العملية التدريبية، وأن يحرص المتدرب على مواعيد الجلسات التدريبية، بحيث يكرّس كل وقته وجهده للاستفادة من البرنامج.

وفي حالات الغياب أو الانقطاع عن التدريب تنص القواعد والضوابط على التالي:

- يتم تسجيل غياب المتدربين في بداية كل جلسة تدريبية، ويعتبر متغيباً كل من يحضر بعد ذلك.
  - على أن يتم احتساب الحضور للبرامج المنفذة "عن بعد "عن خلال :
    - المداخلة الصوتية.
      - ۲. المیکرفون.
        - ۳. کتابیا.
  - يُستبعد المتدرب من البرنامج إذا بلغت نسبة غيابه (٢٠%) من إجمالي ساعات البرامج.

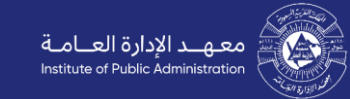

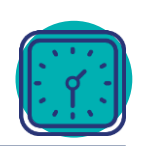

إشعار القبول و الحقيبة التدريبية

#### للوصول لإشعار القبول و الحقيبة التدريبية:

- الدخول للبوابة الالكترونية لموقع معهد الإدارة العامة .
  - الدخول لحساب المتدرب.
  - الذهاب للبرامج التدريبية .
  - اختيار البرنامج المطلوب.
  - اختيار( الحقيبة التدريبية- اشعار القبول ).
- سوف يتم تحميل الحقيبة او الاشعار في (ملف التنزيلات ).

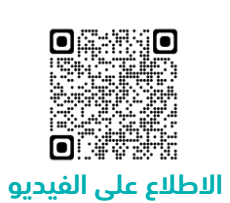

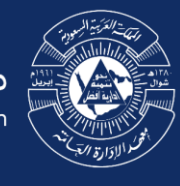

معـهــد الإدارة العــامــة Institute of Public Administration

## آلية التنفيذ:

- حضوري بمقر الفرع المنفذ
  - المنصة الإلكترونية

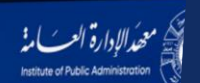

عن المعهد | خدمات الأفراد | الخدمات المؤسسية

ې | الخدمات الإلخارونية | المل 🖬 | معهود 🔽

مسلخدودي

يعلن معهد الإدارة العامة عن بدء التقديم على البرامج التدريبية للفصل الثالث للعام التدريبي 1445 اعتباراً من يوم الأحد 1445/06/11هـ

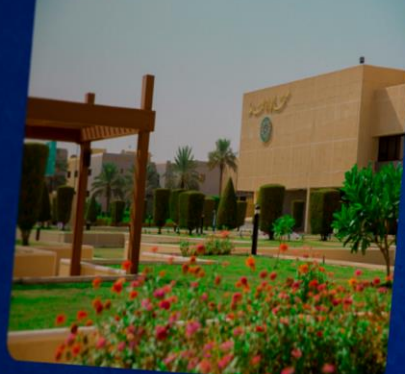

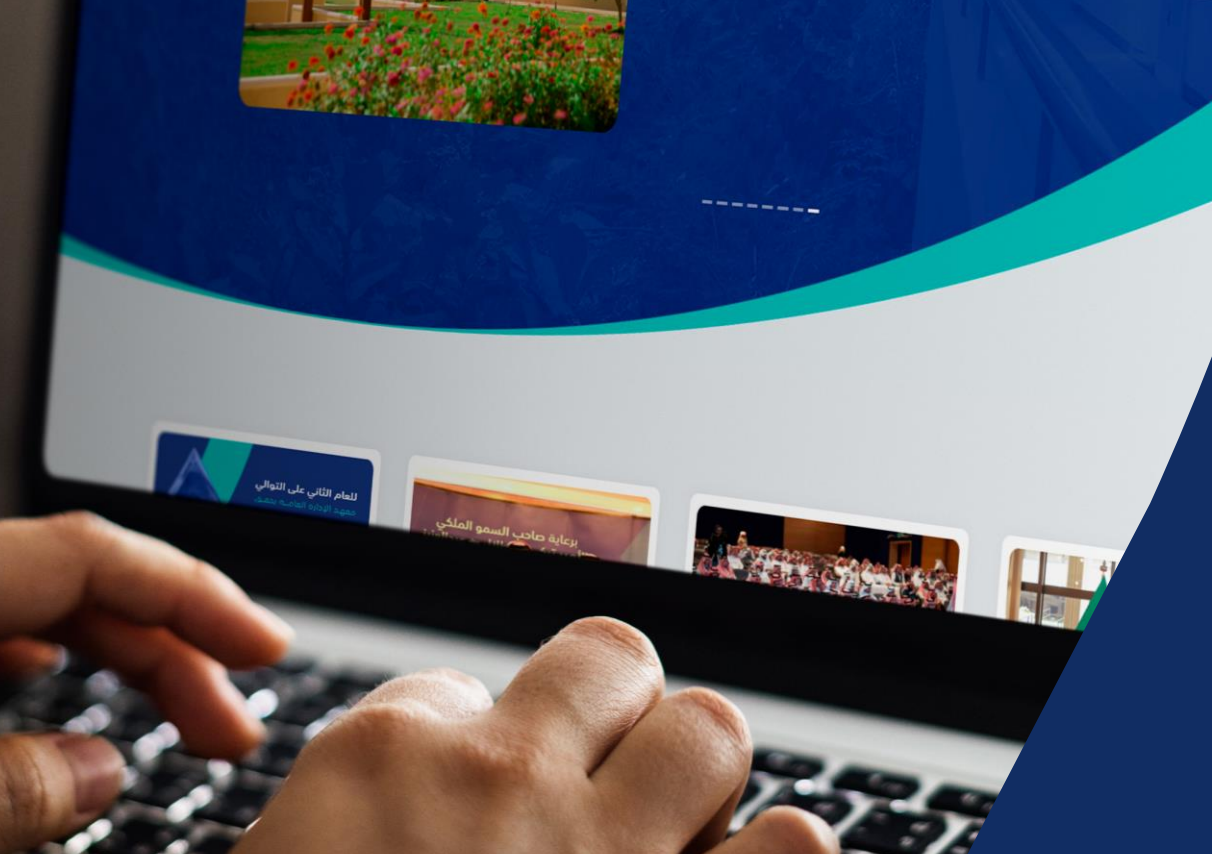

المركز الإعلامى

اصداراتنا

#### مقرات التنفيذ

- تنفذ برامج المعهد حضوريا بمقرات المعهد:
  - فرع منطقة الرياض
  - مبنى الملز
  - مبنى النرجس
  - <u>مبنى اللغة بالنرجس</u>
    - <u>فرع منطقة مكة الكرمة</u>
      - <u>فرع المنطقة الشرقية</u>
        - <u>فرع منطقة عسير</u>
- يتم تنفيذ بعض البرامج حضوريا خارج مقرات المعهد وذلك بالتعاون مع جهات خارجية مثل الجامعات .
  - يحدد مقر التنفيذ بإشعار القبول والجدول
  - يتعين على المتدرب التواجد بمقر التنفيذ قبل (١٥ دقيقة) من بداية الجلسة الاولى.

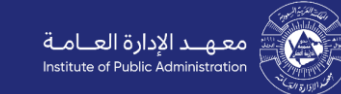

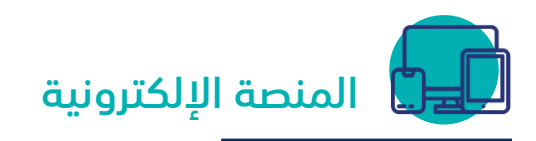

- يتم استخدام المنصة المعتمدة لتنفيذ التدريب عن بعد للبرامج القصيرة. كما يمكن الوصول لرابط الجلسات التدريبية من خلال الخدمات الالكترونية (<u>دخول</u>) على موقع المعهد.
- يتعين على المتدرب الاستفادة من الفيديوهات التوضيحية والأدلة الاسترشادية لكيفية استخدام منصة (Zoom)والمعدة من قبل المعهد.
- يتعين على المتدرب التأكد من جاهزية الجهاز المستخدم لحضور البرنامج التدريبي بما في ذلك تجربة الصوت والكاميرا وغيرها.
  وعند الحاجة بالإمكان التواصل مع الدعم الفني، وسيستبعد المتدرب إذا شكّل الخلل عائقاً عن المشاركة الفاعلة.
  - رابط البرنامج التدريبي على منصة (Zoom) خاص بالمتدرب فقط ويمنع منعاً باتاً مشاركته مع أي طرف اخر.
    - يتعين تشغيل الكاميرا خلال حضور البرنامج وكافة الجلسات.

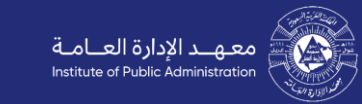

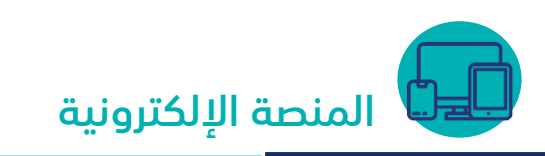

#### طريقة تسجيل الدخول:

- الدخول للبوابة الالكترونية لموقع معهد الإدارة العامة.
  - الضغط على ايقونة الدخول .
  - يمكنك تسجيل الدخول من خلال طريقتين :
- عن طريق البريد الالكتروني ورقم المتدرب وكلمة المرور.
  - عن طريق بوابة (النفاذ الموحد).
- سوف يتم الانتقال لبوابة النفاذ الموحد بإدخال رقم الهوية وكلمة المرور المؤقتة التي ستصلك برقم الهاتف المسجل بالنفاذ الوطني .
  - ستظهر لك جميع البرامج التدريبية المسجل بها وكافة المعلومات الخاصة بالمتدرب .

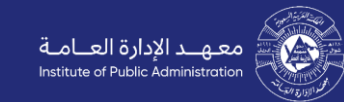

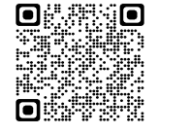

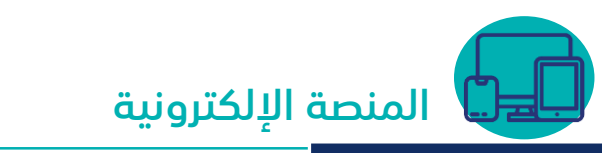

#### طريقة تحديث البريد الإلكتروني:

- الدخول للبوابة الالكترونية لموقع معهد الإدارة العامة.
- الدخول لحساب المستخدم عبر خدمة (النفاذ الوطني الموحد ).
  - بعد الدخول لملف المستخدم يتم اختيار البريد الالكتروني .
    - الضغط على تغير البريد الالكتروني .
    - ادخال البريد الالكتروني الجديد و التأكيد لذلك.
    - بعد ذلك الضغط على تحديث البريد الالكتروني .
- سيصلك رمز التحديث على البريد الالكتروني بعدها يتم تأكيد التحديث .

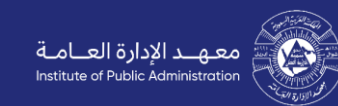

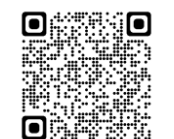

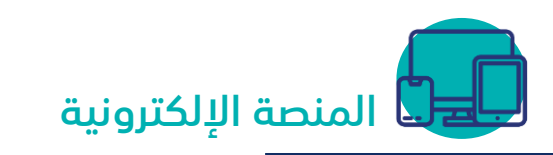

#### طريقة تحديث كلمة المرور:

- الدخول للبوابة الالكترونية لموقع معهد الإدارة العامة.
  - الضغط على( نسيت كلمة المرور).
  - إدخال البريد الالكتروني ورقم الهوية الوطنية .
    - الضغط على (التحقق) بعد ذلك ارسال.
- سيصلك رابط لاستعادة كلمة المرور عبر البريد الالكتروني .
- بالضغط على (الرابط )سيظهر لك استعادة كلمة المرور الجديدة.
  - يتم تأكيد كلمة المرور الجديدة بالتقيد( بشروط كلمة المرور ).
    - يتم بعدها تأكيد تغير كلمة المرور.

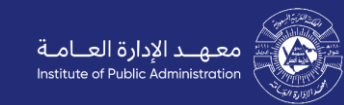

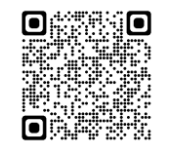

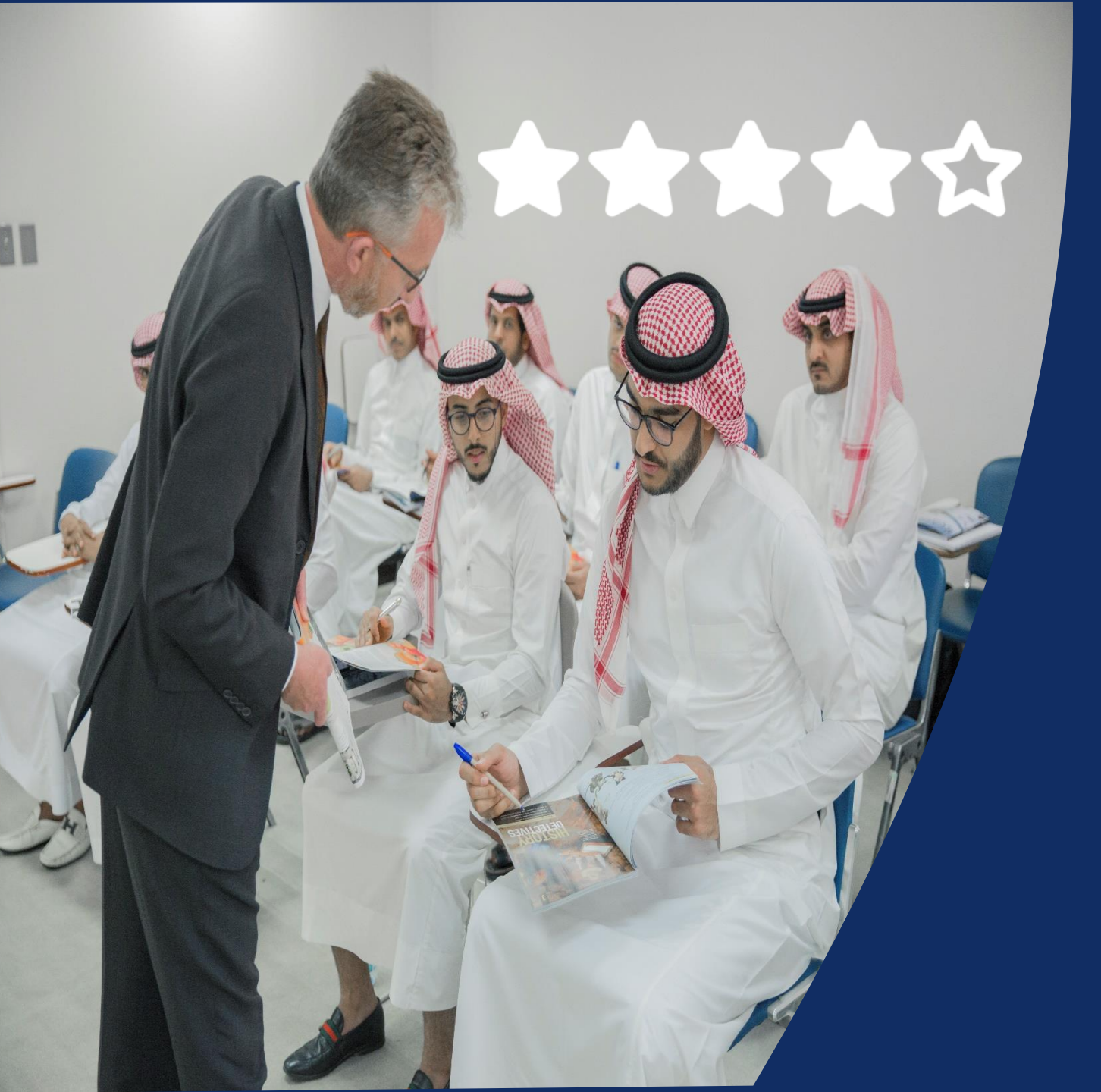

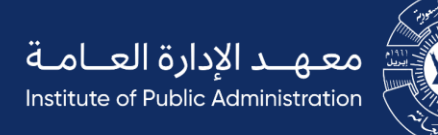

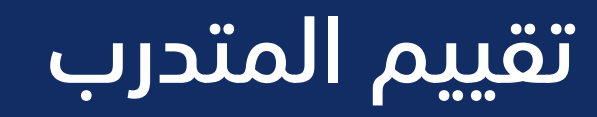

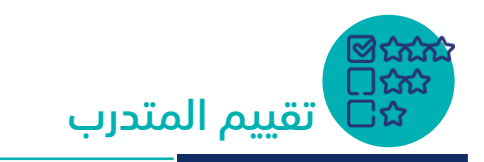

- يخضع المتدرب للتقييم المستمر خلال فترة البرنامج من خلال ما يلي:
  - الالتزام بالمشاركة الفعالة أثناء التدريب.
- الالتزام بتنفيذ المهام والواجبات التي يطلبها عضو هيئة التدريب من المتدرب خلال فترة تنفيذ البرنامج.
- يُعَدُّ المتدرب مجتازًا للبرنامج بناءً على توصية من عضو هيئة التدريب، يحصل المتدرب على شهادة إتمام البرنامج
  - التدريبي تتضمن اسم المتدرب واسم البرنامج وتاريخ بدايته وانتهائه ومدته، من خلال البوابة الإلكترونية.

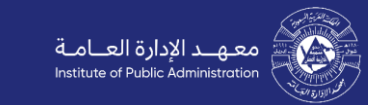

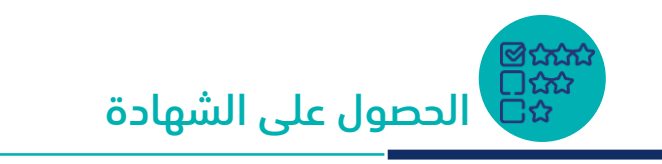

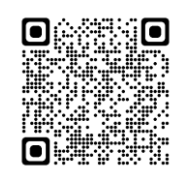

- الدخول للبوابة الالكترونية لموقع معهد الإدارة العامة.
  - الضغط على البرامج التدريبية .
  - الضغط على البرامج المكتملة.
    - اختيار البرنامج المطلوب.
    - تقييم البرنامج التدريبي.
  - سيتم اتاحة( الشهادة) بعد الانتهاء من تقيم البرنامج.

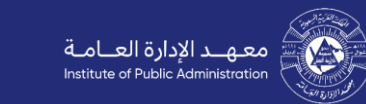

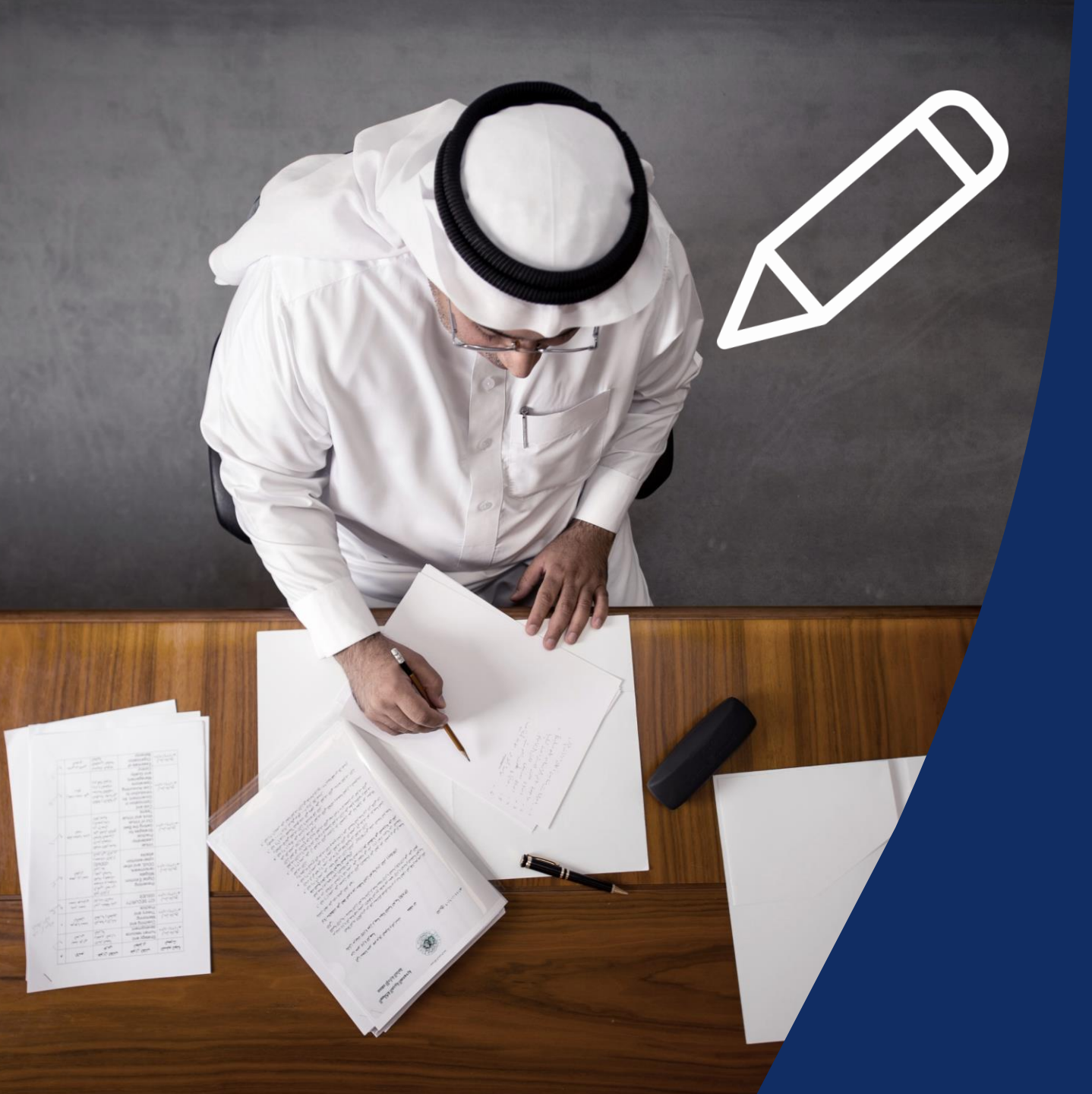

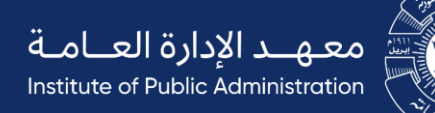

ليتية ليتية لورية الطر

### قواعد عامة

#### الدليل الإرشادي للمتدربين ضوابط التدريب

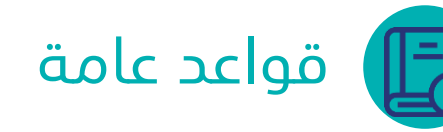

التدريب الحضوري

- يجب التفرغ للبرنامج التدريبي .
- يلتزم المتدرب بتطبيق ما جاء في لائحة التدريب والدراسة في معهد الإدارة العامة وقواعدها التنفيذية.
- ضرورة الدخول على حساب المتدرب عن طريق البوابة الإلكترونية بموقع معهد الإدارة العامة للاطلاع على الجدول وآلية التنفيذ.
  - الحضور لمقر التدريب (قبل ١٥ دقيقة) من بدء الجلسة الأولى.
- يحق لعضو هيئة التدريب إنهاء الجلسة التدريبية للمتدرب في حال عدم الالتزام بالتعليمات والإجراءات المنظمة لعملية التدريب، وقد يؤدي ذلك لاستبعاده من البرنامج، علما أن استبعاد المتدرب من البرنامج، يقلل فرصة قبوله في برامج المعهد في المستقبل.
  - يراعي المتدرب أثناء حضور الجلسات التدريبية التعليمات التالية:
    - -عدم تمكين الاخرين من حضور الجلسات التدريبية . -المشاركة والتفاعل البناء أثناء الجلسة التدريبية . -عدم إجراء محادثات جانبية بين المتدربين. -يلتزم المتدرب الحضور لمقر التدريب بالزي الرسمي . -مراعاة آداب الذوق العام .

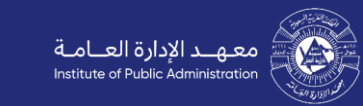

#### الدليل الإرشادي للمتدربين ضوابط التدريب

## واعد عامة 🚺

التدريب "عن بعد"

- يجب التفرغ للبرنامج التدريبي .
- ضرورة الدخول على حساب آلمتدرب عن طريق البوابة الإلكترونية بموقع معهد الإدارة العامة للاطلاع على الجدول وآلية التنفيذ. ■الاستعداد المبكر للجلسة التدريبية من خلال الدخول على رابط الجلسة قبل بدايتها بوقت كافٍ حيث سيتم السماح للمتدربين بدخول الجلسة قبل (١٥ دقيقة) من بداية الجلسة المجدولة.
  - یراعی فتح الکامیرا أثناء الجلسة التدریبیة.
- لا يسمح باستخدام الميكروفون إلا بعد الاستئذان من المدرب عن طريق الكتابة في حقل المحادثات الكتابية أو باستخدام خاصية رفع اليد (Raise Hand )حتى لا تتداخل الأصوات.
- يحق للمدرب إنهاء الجلسة التدريبية الالكترونية للمتدرب في حال عدم الالتزام بالتعليمات والإجراءات المنظمة لعملية التدريب عن بعد، وقد يؤدي ذلك لاستبعاده من البرنامج، علما أن الاستبعاد من البرنامج، يقلل فرصة القبول في برامج المعهد في المستقبل.
  - يراعي المتدرب أثناء حضور الجلسات التدريبية الإلكترونية التعليمات التالية:
  - -عدم تمكين الاخرين من حضور الجلسات التدريبية أو المشاركة فيها بالإنابة.
  - -المشاركة والتفاعل البناء أثناء الجلسة التدريبية سواءً بالكتابة في حق المحادثات الكتابية أو باستخدام خاصية رفع اليد (Raise Hand).
    - -عدم التعليق بعبارات غير لائقة.
    - -يراعى فتح الكاميرا خلال كافة الجلسات التدريبية.
    - -قد يتم تسجيل جلسات البرامج التدريبية لغرض تحسين الجودة والتطوير.

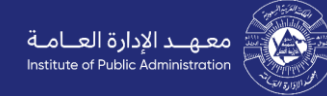

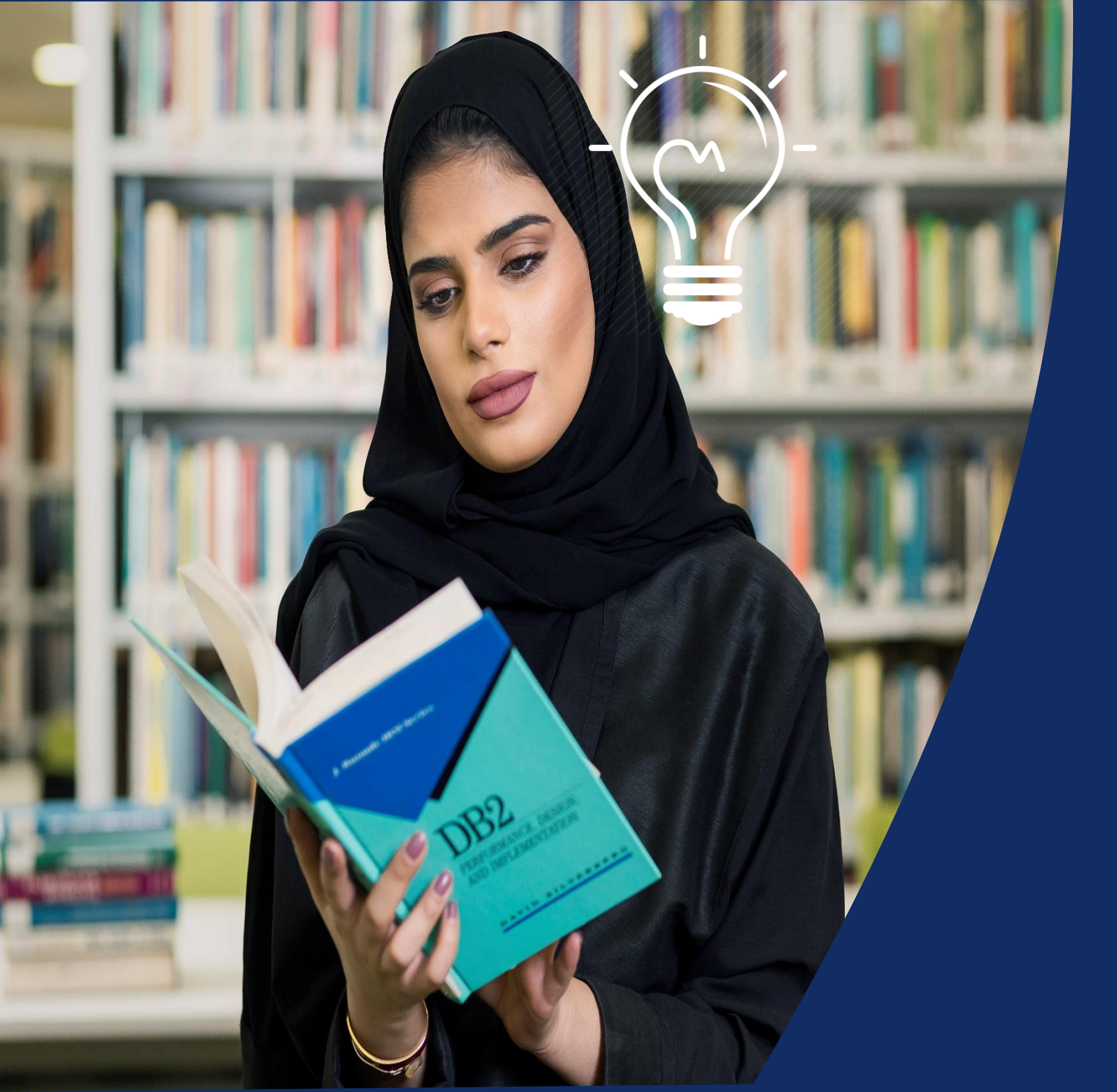

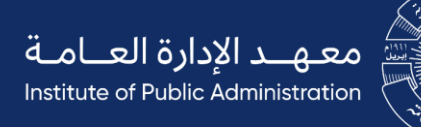

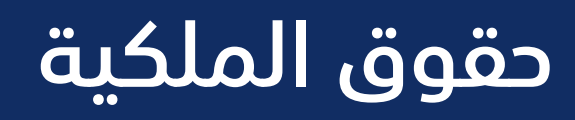

#### الملكية الفكرية للبرامج التدريبية

- الملكية الفكرية هي مخرجات إبداع العقل البشري، والتي تشمل على سبيل المثال لا الحصر الاختراعات، حقوق المؤلف، العلامات التجارية، حقوق النشر، الرسومات، التصاميم، النماذج، المواصفات، المفاهيم، العمليات، التقنيات، قواعد البيانات، الأسماء التجارية، الأصناف النباتية، الأسرار التجارية وغيرها.
- المادة التدريبية تعود حقوق ملكيتها الفكرية لمعهد الإدارة العامة وتستخدم لأغراض التدريب بمعهد الإدارة العامة فقط، وعليه أتعهد بعدم استخدام محتوى الحقيبة التدريبية على سبيل المثال لا الحصر (مادة علمية، عروض تقديمية، استبانات، حالات دراسية، إحصائيات، صور، مواد سمعية، مواد سمعية بصرية، رسوم توضيحية، العاب تدريبية، تمارين أو أي محتوى تدريبي آخر) خارج معهد الإدارة العامة أو نشرها أو مشاركتها مع الغير أو إعادة إنتاج المحتوى أو توزيعه أو تعديله أو أي تصرف آخر بشكل غير مصرح به دون أخذ الموافقات الرسمية والنظامية الصريحة اللازمة من معهد الإدارة العامة من العامة صاحب حق الملكية الفكرية، وبناءً عليه أتحمل جميع المسؤوليات القضائية الناتجة عن المطالبات والتعويضات المترتبة على الإخلال بذلك.
  - يتم منح المستخدمين ترخيصًا محدودًا وغير تجاري للأغراض التعليمية فقط.
- إن حقوق الطبع والنشر والمعلومات والمواد المتوفرة والموجودة خلال الجلسات التدريبية الحضورية والالكترونية هي أصول تعود ملكيتها لمعهد الإدارة العامة، ويمنع منعاً باتاً نسخها أو نشرها أو استخدامها بطريقة تخالف ما نشرت لأجله أو أن تستغل لأهداف ومصالح شخصية دون إذن خطي مسبق من المعهد. لذا في أي من حالات الاستخدام النظامى المنصوص عليها فى المادة الخامسة عشرة من نظام حماية حقوق المؤلف؛ يجب الإشارة إلى معهد الإدارة العامة كمصدر لتلك المعلومات.
  - تخضع جميع المواد التدريبة المتاحة خلال الجلسات التدريبية للأنظمة المرعية في المملكة العربية السعودية.

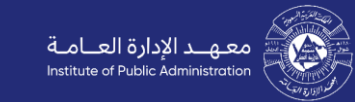

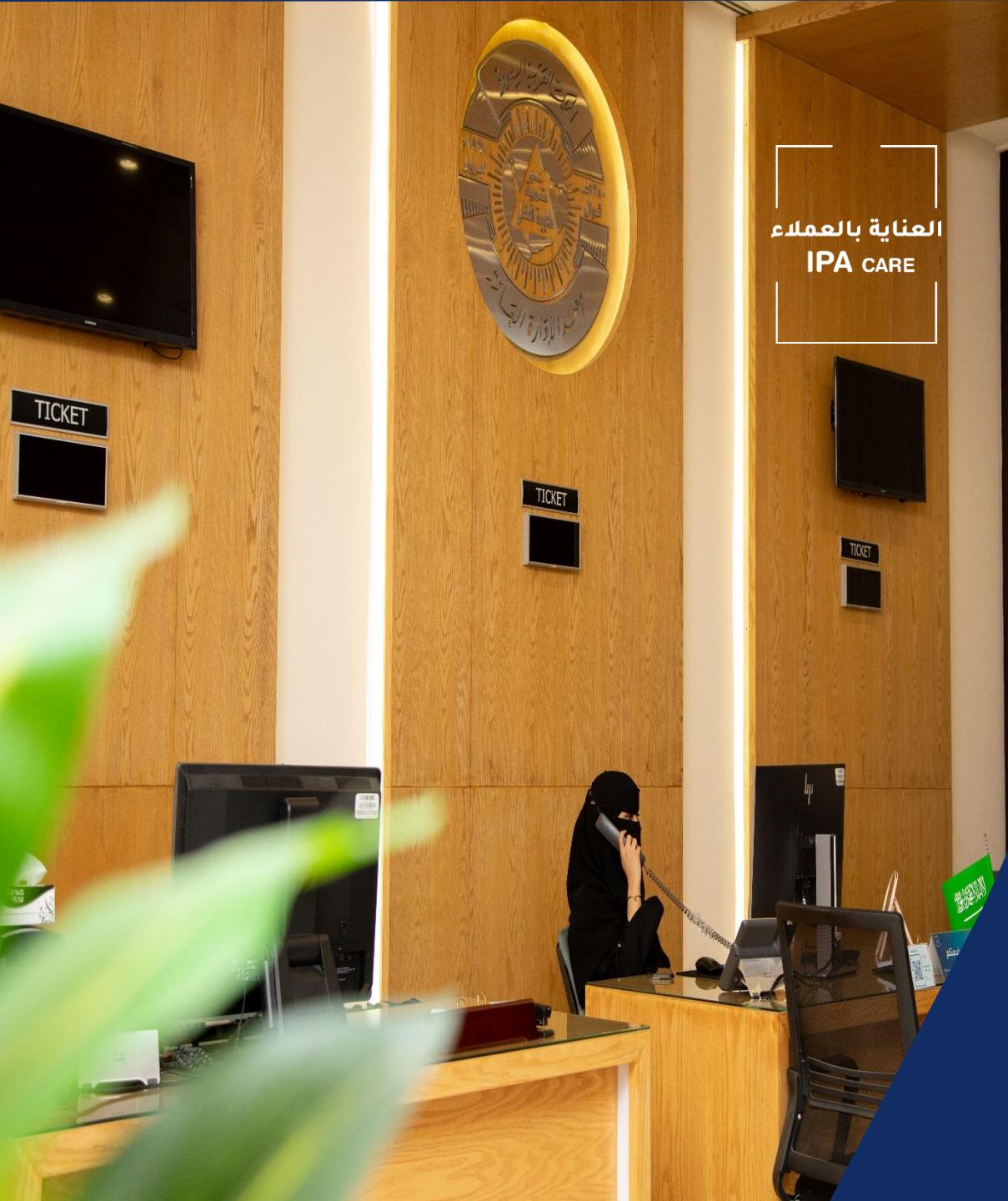

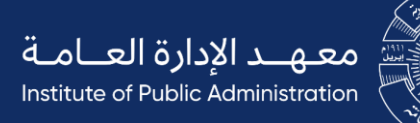

## تواصل معنا ..

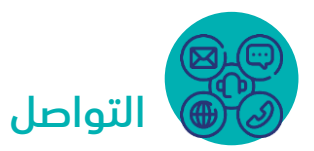

في حال وجود استفسارات أو أي مشاكل تواجهكم يمكنكم التواصل مع فريق خدمة العملاء عبر قنوات التواصل التالية:

نموذج خدمة عملاء

قنوات التواصل

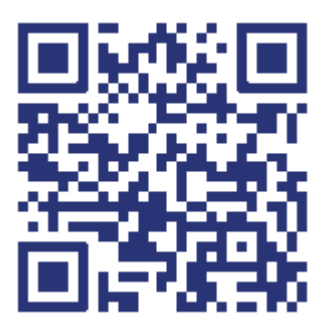

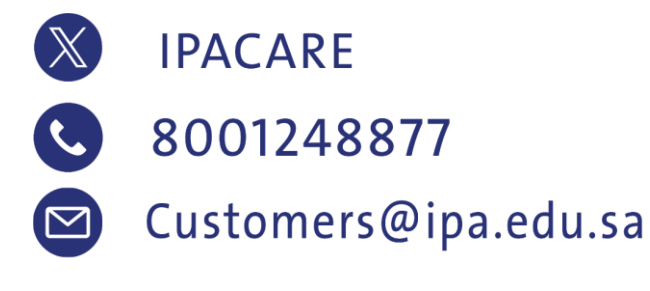

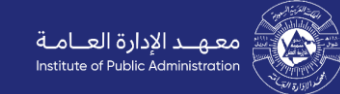

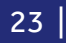

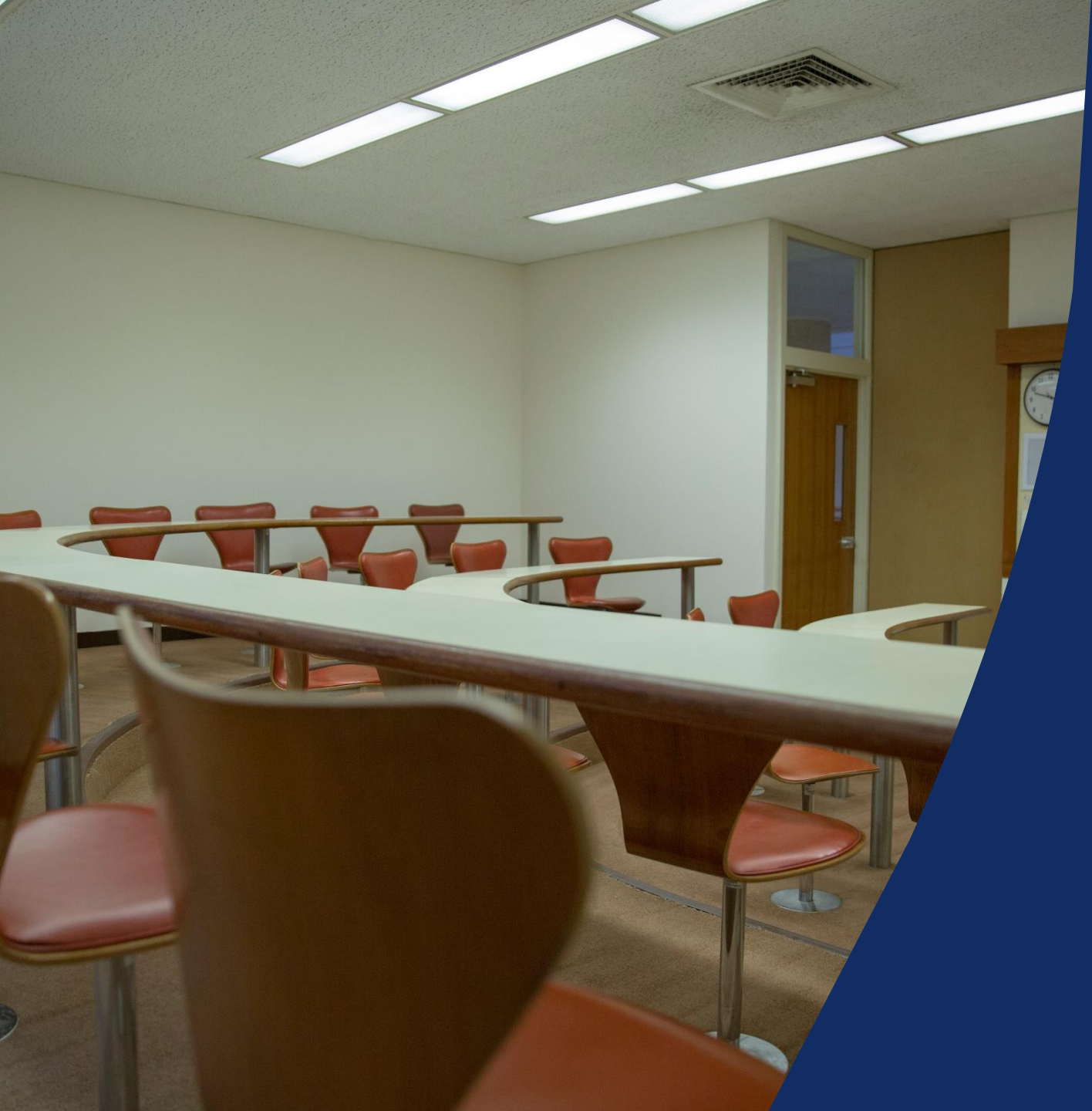

## برامج مركز الاعمال

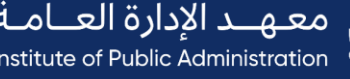

معـهــد الإدارة العــامــة Institute of Public Administration

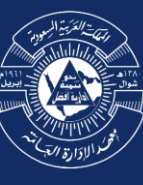

## برامج مركز الاعمال

- في حال رغبتكم الالتحاق ببرامج مركز الاعمال بإمكانكم الاطلاع على البرامج المتاحة عبر البوابة الموحدة
  - ۱-الدخول على موقع معهد الإدارة العامة www.ipa.edu.sa
  - ٢- الضغط على خدمات الأفراد (يمكنك اختيار البرامج التدريبية أو برامج الدبلوم )
  - ٣- اختيار البرنامج المناسب ( يوجد هناك تصفية للنتائج تساعد في الوصول للبرنامج المرغوب)
    - ٤- اختيار البرنامج المطلوب من خلال الضغط على التفاصيل
- ٥- سوف تظهر لك محتويات البرنامج والتي تحتوي على الأهداف والتاريخ والوقت ومكان التنفيذ والتكلفة ونوع الحضور.
  - ٦- يتم اختيار الدورة المناسبة ومن ثم يتم الضغط على أضف إلى السلة.
  - ٧-بعدها يتم الانتقال للسلة لاستكمال إجراءات الشراء والسداد وسوف يظهر البرنامج الذي تم اختياره ومعلوماته
- ٨-بعد التأكد من البرنامج ، يجب قراءة الشروط والأحكام والموافقة عليها ومن ثم اختيار طريقة السداد المتاحة و المناسبة لكم ٩-ثم بعد ذلك أضغط على أدفع الآن.
  - ١٠- بعد الدفع ، سوف يظهر البرنامج في صفحة ترشيحاتي كترشيح معتمد حتى يصلك القبول النهائي.

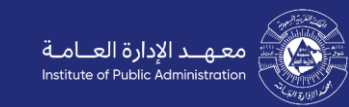

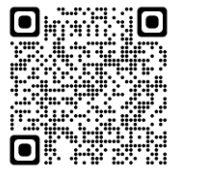

طريقة شراء برنامج تدريبي على الفيديو التالي انقر هنا

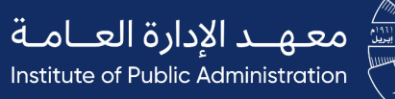

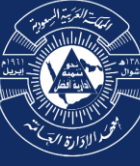

**شک\_رًا لکم** مع تمنیاتنا لکم برحلة تدریبیة مثریة ..